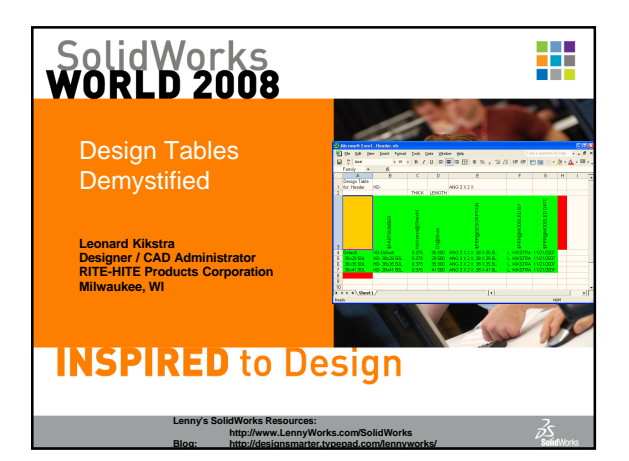

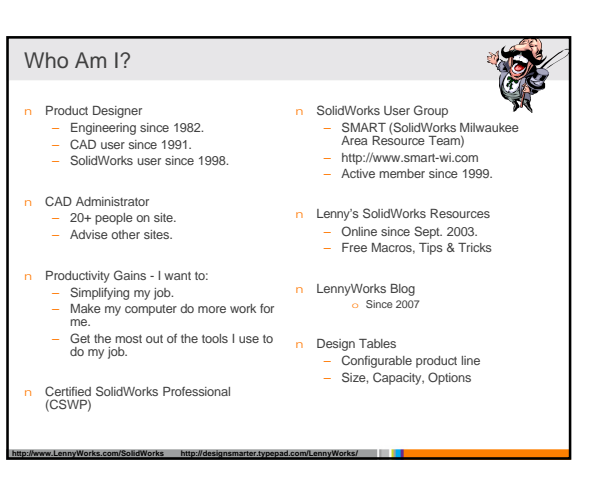

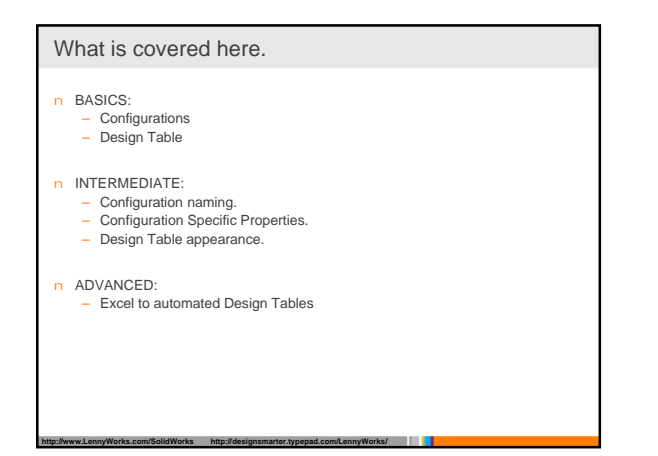

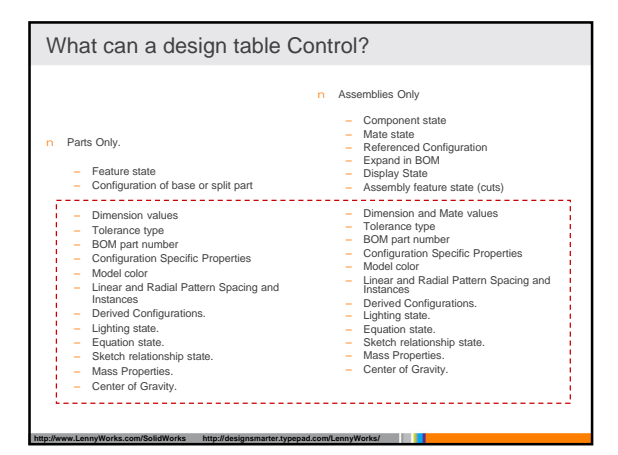

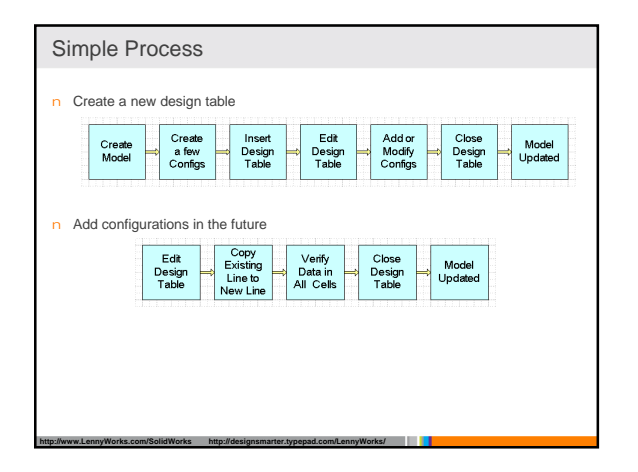

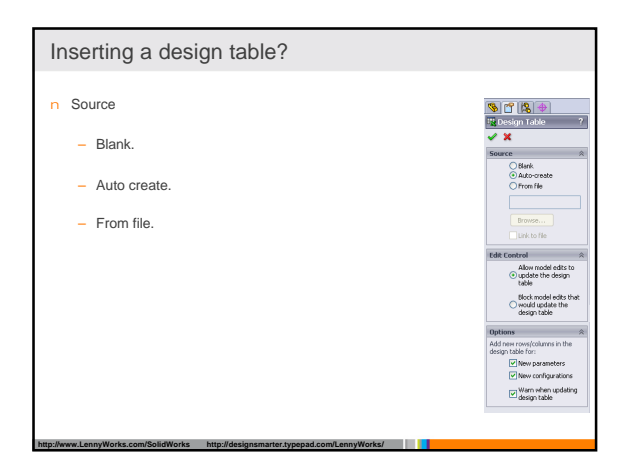

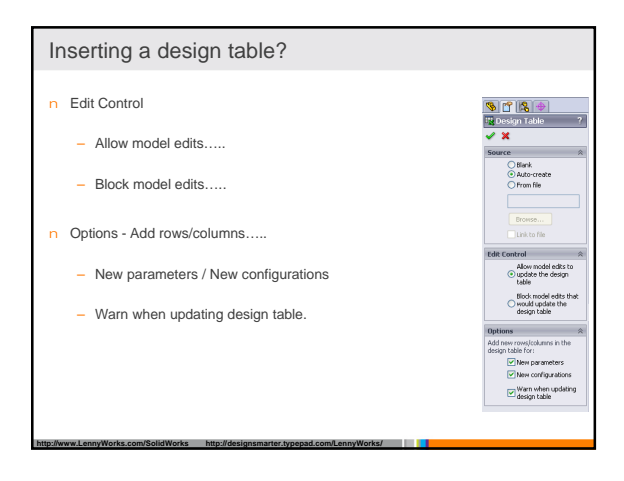

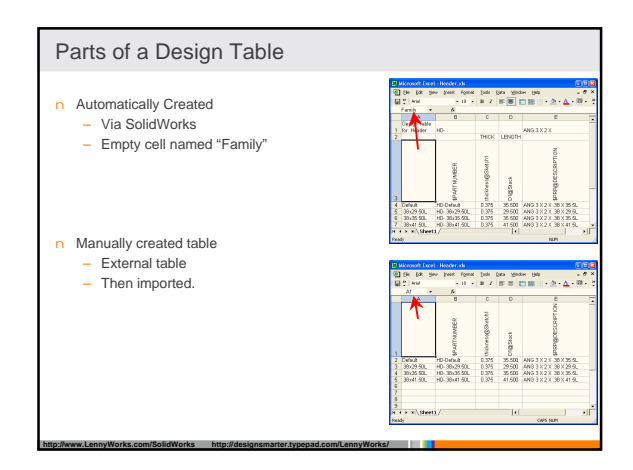

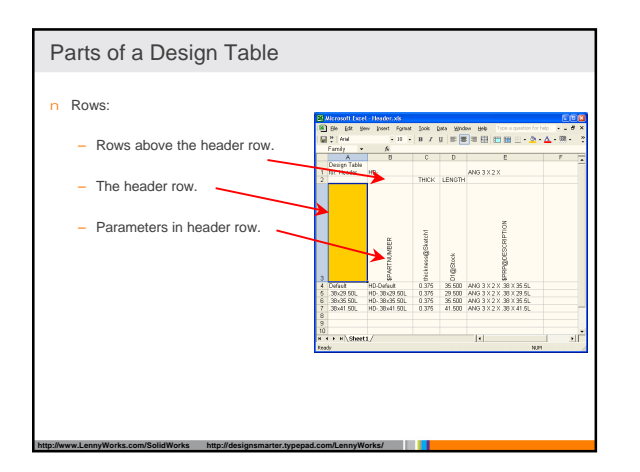

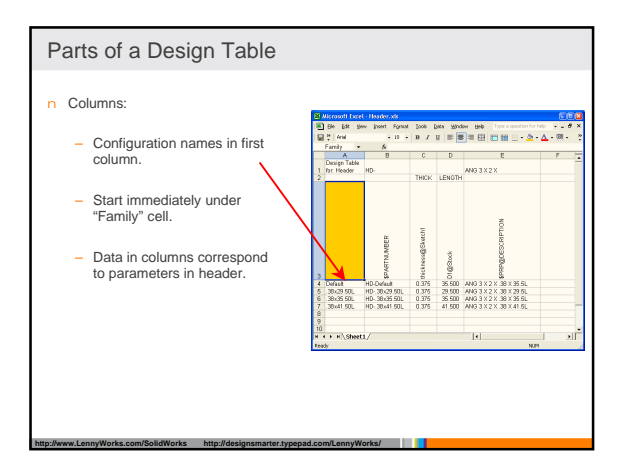

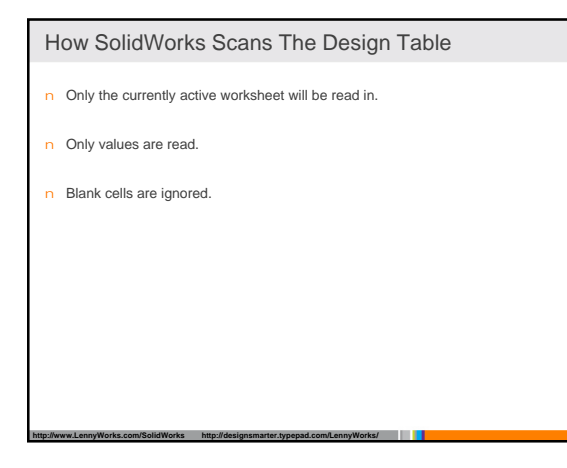

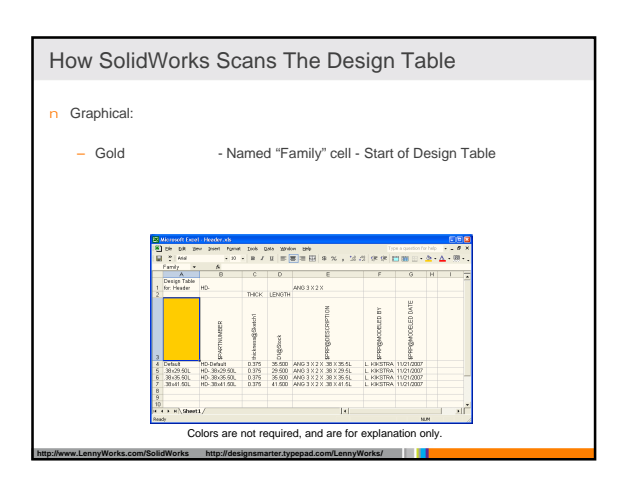

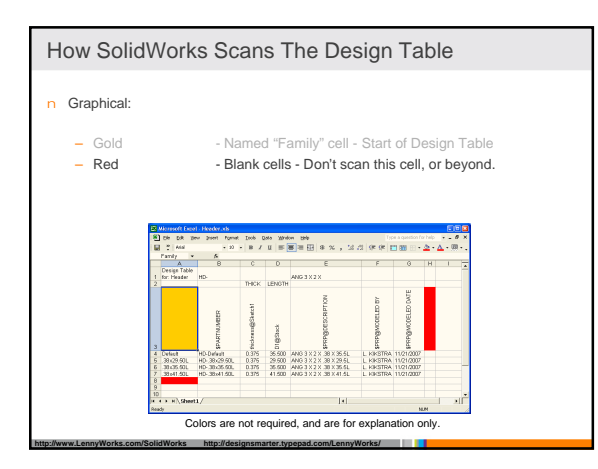

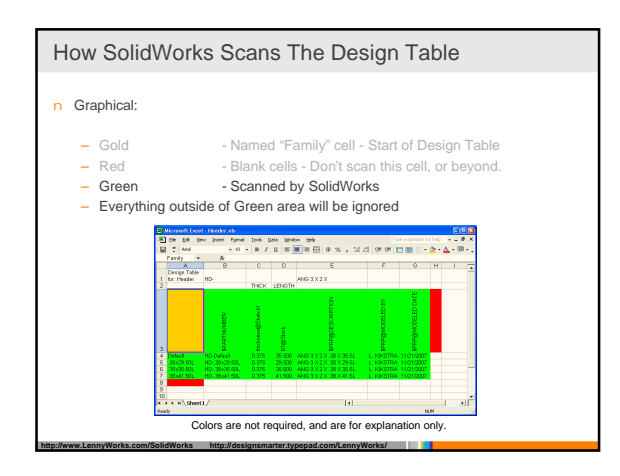

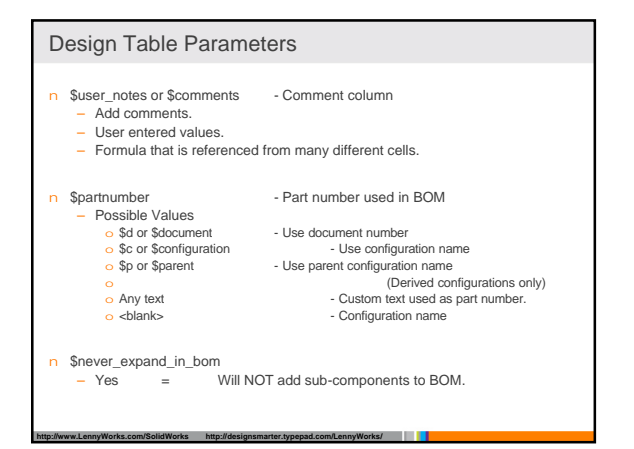

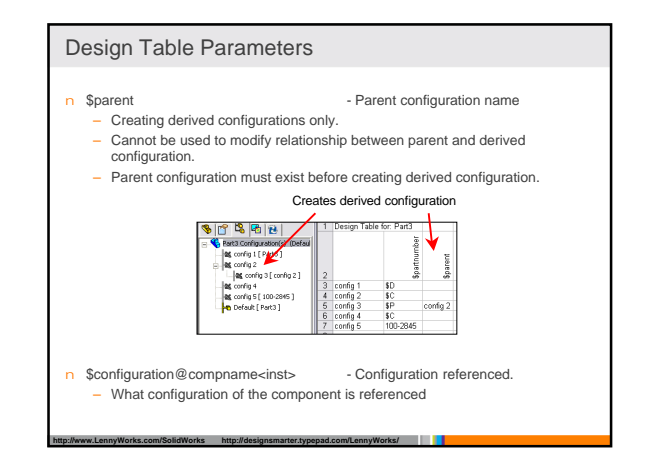

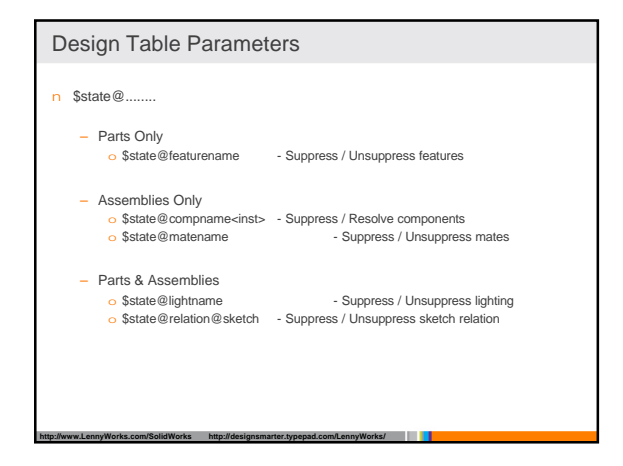

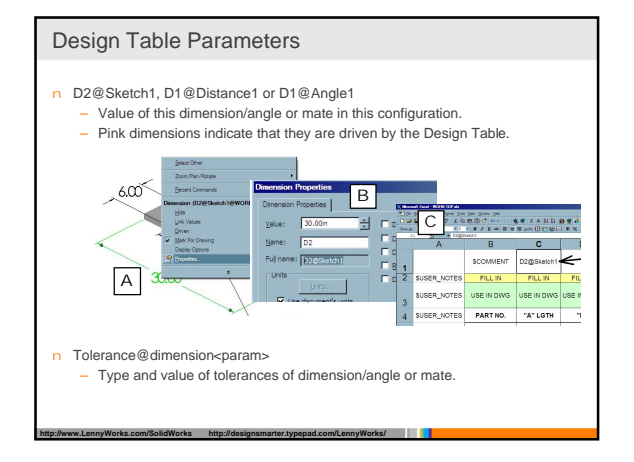

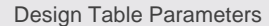

- n \$show@compname<inst> - Visibility of component Before and including SolidWorks 2005
  - Obsolete in SolidWorks 2006. See \$displaystate.
- New in SolidWorks 2006 n \$displaystate
- Display states of components
  - Visibility (Hide/Show)
  - o Display Mode (Shaded, Wireframe, Hidden Lines Removed, etc...) Component Color and Texture
  - Transparency
  - Caution:
    - Must be predefined and exist in configuration before it can be reference by the Design Table.
    - Same DisplayState name can exist in many configurations and have different component states (appearance).

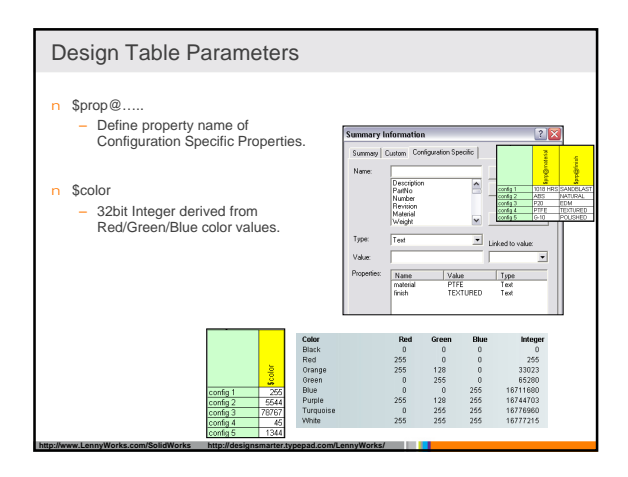

- New in SolidWorks 2008

| Design Table Parameters                                                                                                   |                                                                                                    | Design Table Parameters             |                           |
|----------------------------------------------------------------------------------------------------|----------------------------------------------------------------------------------------------------|-------------------------------------|---------------------------|
| n \$sw-mass<br>– Define Mass P<br>– Value as seen                                                                         | roperty for this configuration.<br>in the Mass Properties dialog box.                                    | n \$hw-size@<br>– Hole Wizard size  | - Ne                      |
| n \$cog<br>– Define Center<br>– X, Y and Z coo<br>– Value as seen                                                         | of Gravity for this configuration.<br>rdinates.<br>in the Mass Properties dialog box.                    |                                     |                           |
| n <instances><br/>- &lt;*&gt;<br/>- &lt;1-4&gt;<br/>- &lt;1-4&gt;<br/>- &lt;1.4,6&gt;<br/>- &lt;1-2,4,6-8&gt;</instances> | Apply to instances<br>Range of instances<br>Nonconsecutive instances<br>Combinations separated by commas | Bitp://www.LennyWorks.com/BoldWorks | http://designsmarter.type |

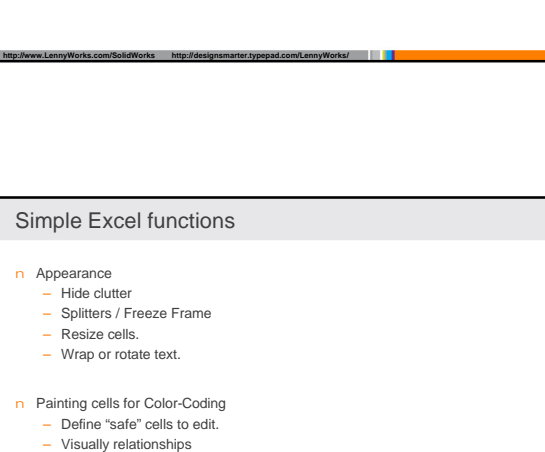

- Visualization for user.

n Linking cells

n Cell References

n Equations/Formulas

Math functions

 Boolean operations - Value Comparison

This cell equals that cell.

Simple Excel functions

Relative (E2) vs. Absolute (\$E\$2)
 Hybrid (\$E2) (E\$2)

- Useful when multiple components reference same configuration.

SolidWorks reads cell "Values" not "Formulas".

Excel equations/formulas are more powerful and flexible than SolidWorks native equations.

+ - \* / And, Or, etc..

=, <, >, <>

ennvWorks/

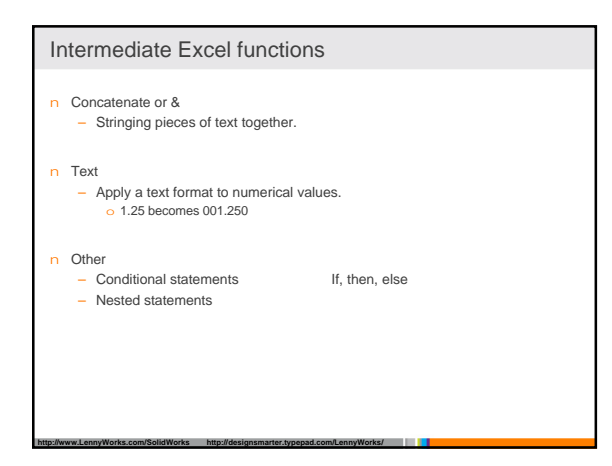

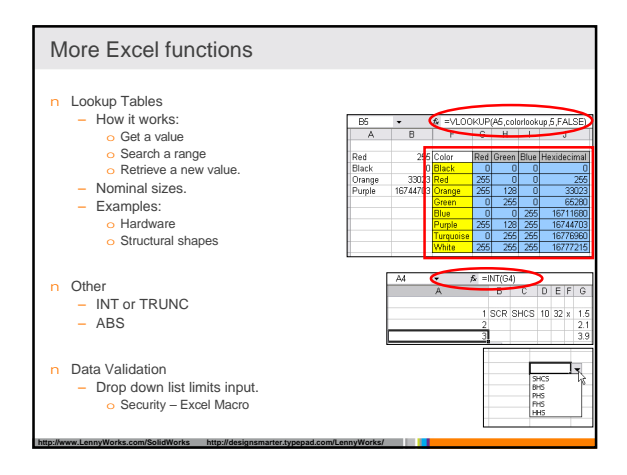

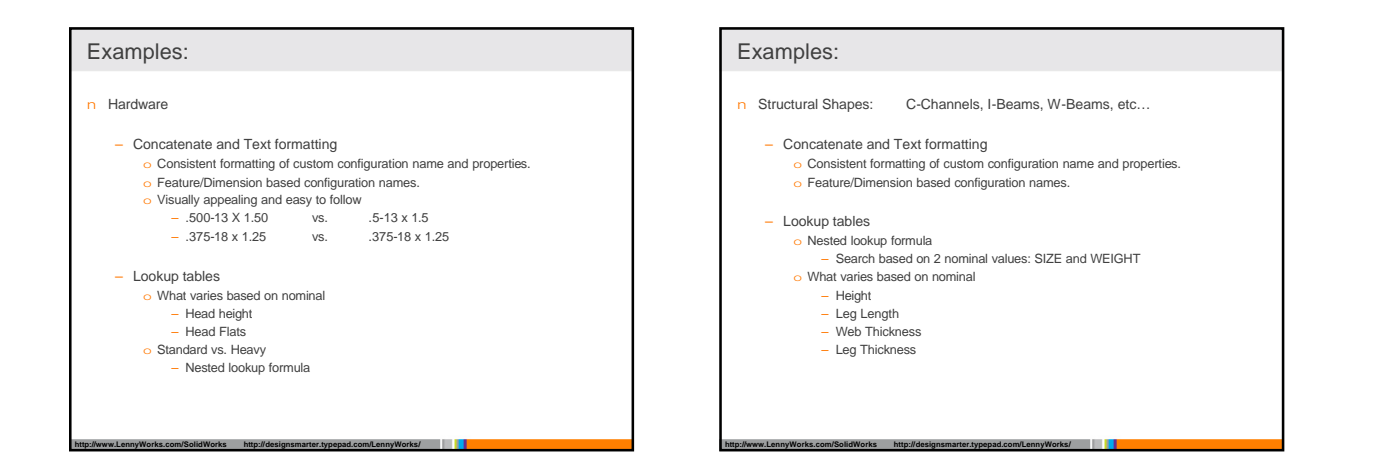

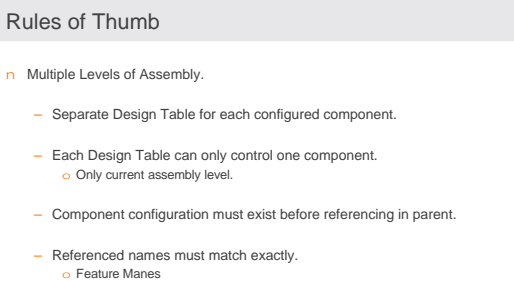

- o Dimension Names Mate Names
- Component Names

# Example: Basic SolidWorks/Excel Functionality

- n Semi-Automated.
  - Open Design Table.
  - Edits and verify data in each cell of new row. Can copy and edit similar row.
  - Close Table and new configuration in built.

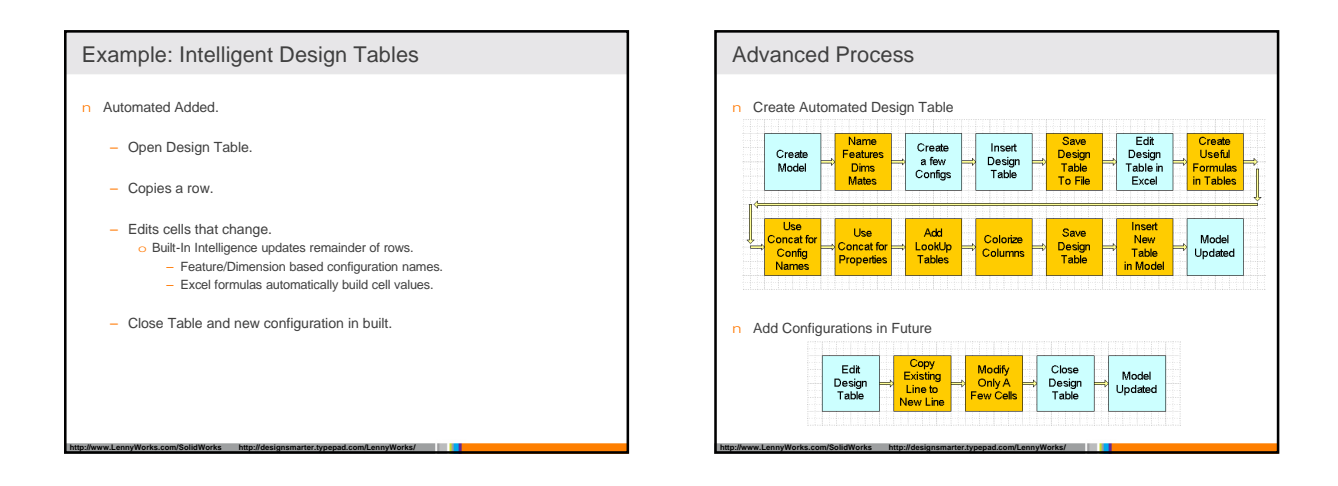

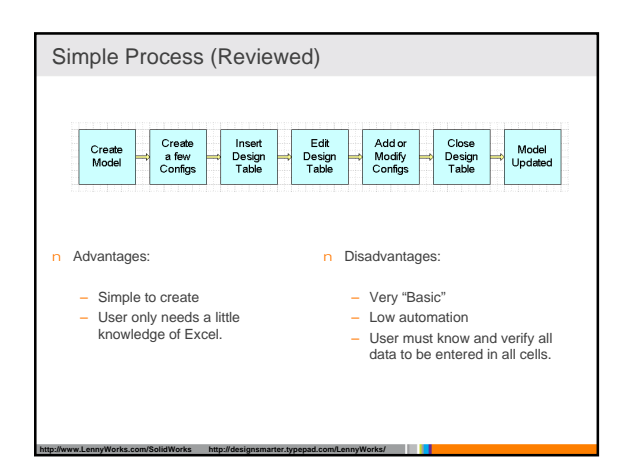

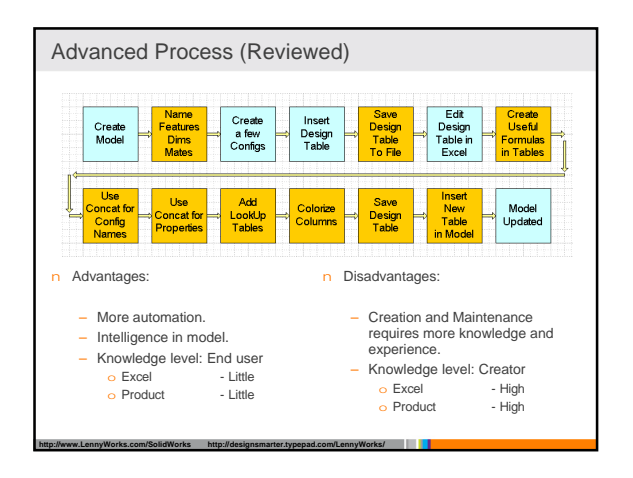

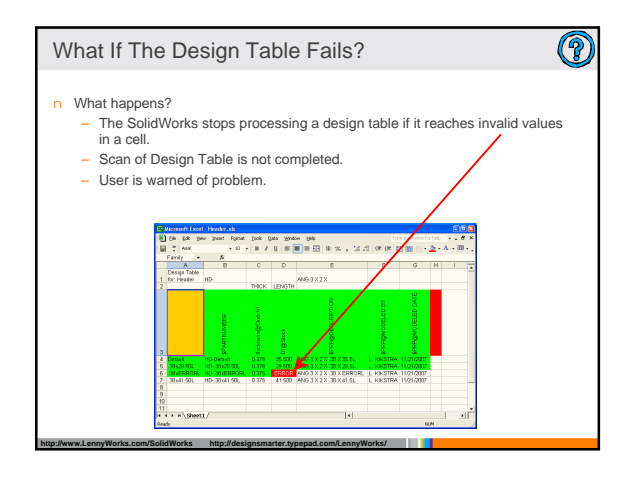

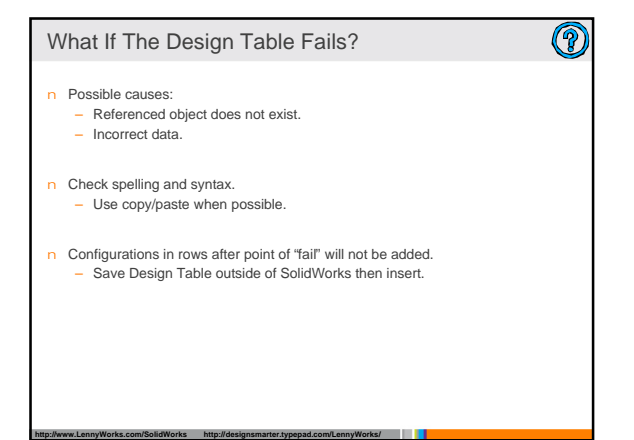

## The Model Was Not Updated!

- Eliminate duplicate configuration names.
   Last defined instance of duplicated configuration name takes precedence.
- Look for and eliminate duplicate Design Table Parameters.
   Last defined instance of duplicated parameter takes precedence.
- n Look for blank spaces in "Parameter Row"
   Is something ignored?
- n Check geometry in the model.– Did changes cause geometry error?

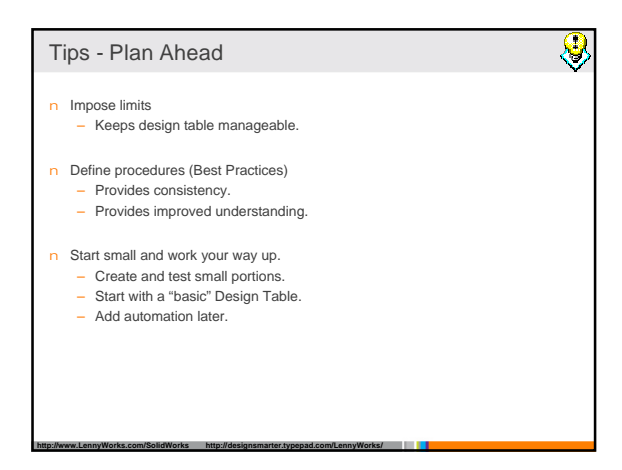

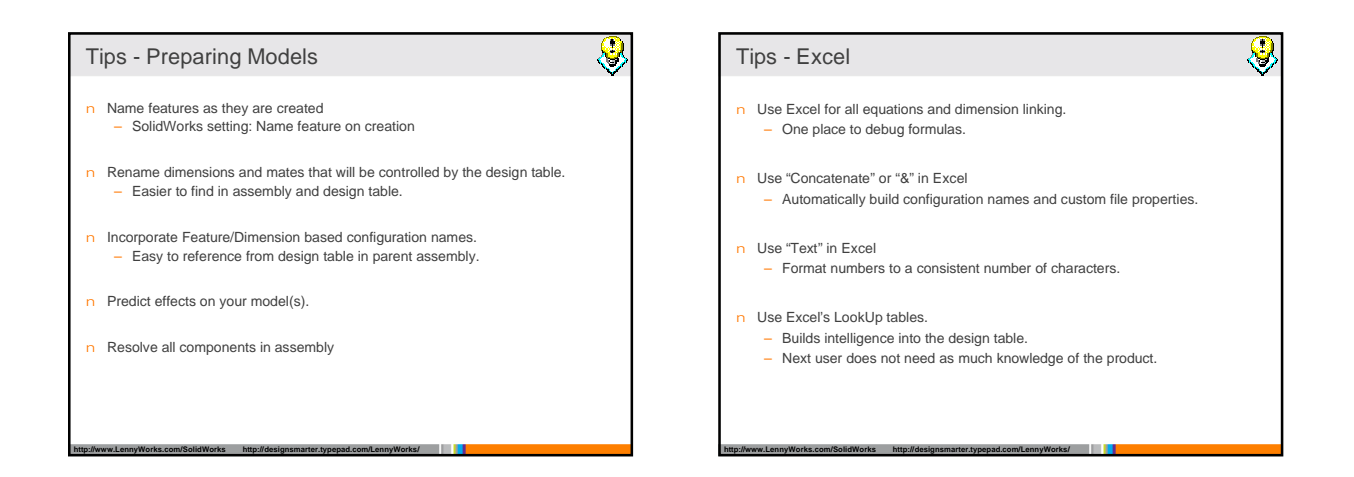

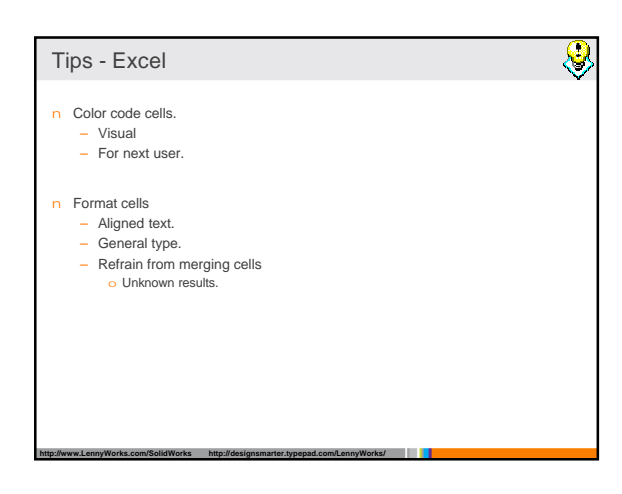

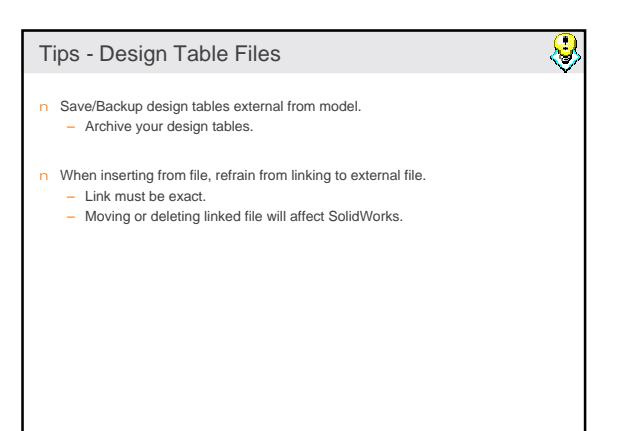

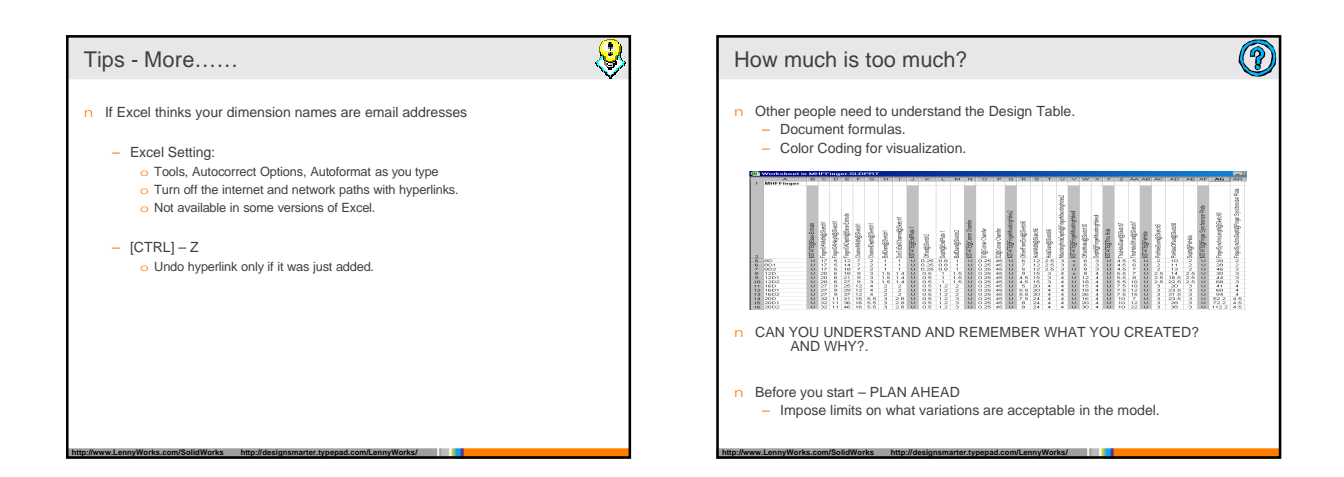

# Design Tables Are Not KBE

### n Design Tables

- You can build intelligence into the Design Table.
- Lookup Table, Equations, etc......
  Design Tables can only work on one component at a time.
- n Knowledge Based Engineering (KBE)
  - Can modify components at all levels.
  - Makes unique components from existing components.
     o Does not create or use configurations.

# Alternatives Embedded Form in Spreadsheet Embed an Excel spreadsheet into a SolidWorks document Excel spreadsheet is not creating configurations, but is updating your model

 You can use all the power of Excel and Visual Basic for Applications

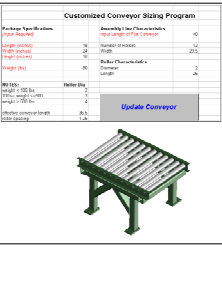

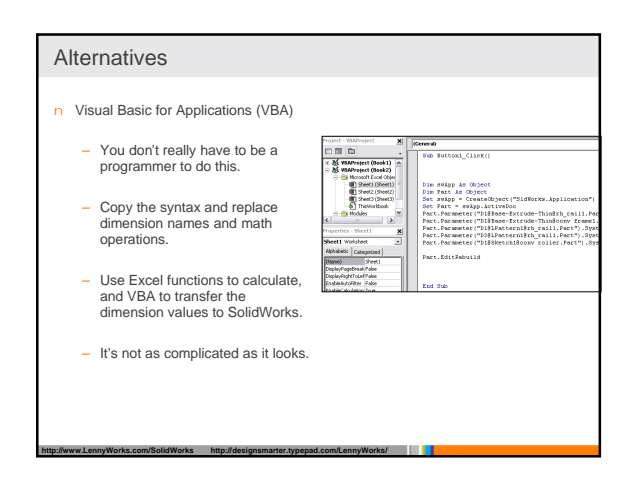

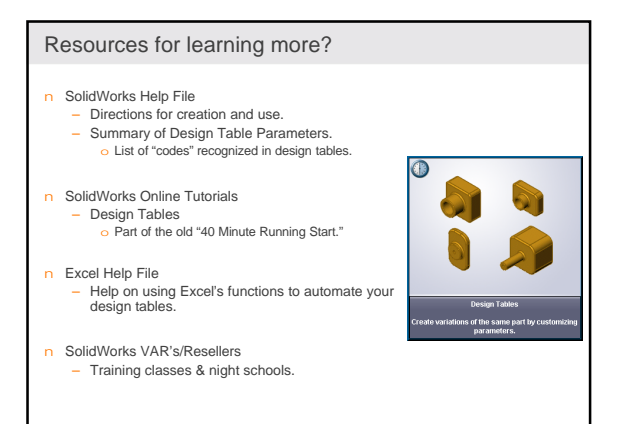

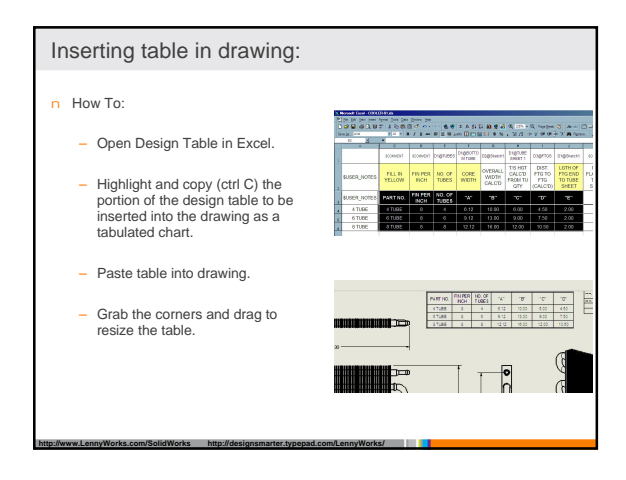

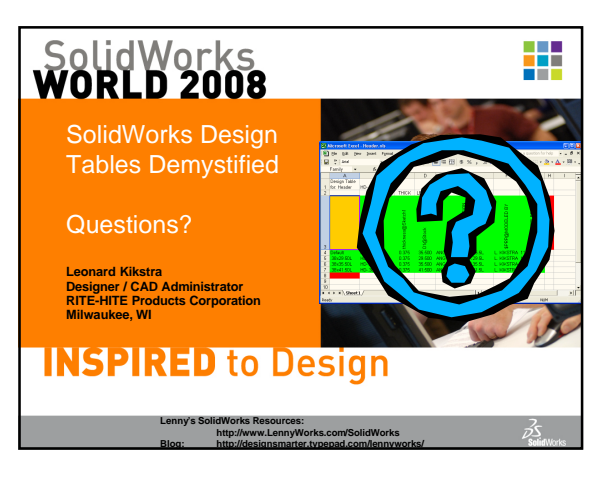